Reserve an appointment that fits your schedule using the following steps. Download the Navigate Student App from the App Store (iOS) or Google Play (Android).

- 1. Log into MyTyler using your username and password.
- 2. Launch the **EAB Navigate Student JTCC** icon on your My Applications Dashboard.

|                   | Applications ~                                                              | Shana 🗸                                 |
|-------------------|-----------------------------------------------------------------------------|-----------------------------------------|
| Filter            | My Applications                                                             |                                         |
| My Applications > |                                                                             |                                         |
| All               | Canvas<br>My Courses - syllabi                                              | Google Drive                            |
| Bookmarks         | assignments, homework<br>submission                                         | collaborate on files and folders        |
| Faculty and Staff |                                                                             | l i i i i i i i i i i i i i i i i i i i |
| 🔲 John Tyler      |                                                                             |                                         |
| Students          | Follett Discover - JTCC<br>College Bookstore EAB Navigate Student -<br>JTCC | The Virginia Education Wizard           |
| Support           | EAB Navigate Student                                                        | WIZARD Your Future, Your Way            |
|                   | Details Launch                                                              |                                         |

3. Using the **Appointments** option on the left menu bar, click Schedule an **Appointment**.

| ANALGATE             |                          | 12:48 at UE ==>                             |
|----------------------|--------------------------|---------------------------------------------|
| WAVIGATE Explore Pla | anner                    | < Appointments                              |
| <b>∂</b> Home        | < <u>Go hack</u>         | My Appointments My Team History<br>Upcoming |
| o To-Dos and Events  | My Appointments          | ···.                                        |
| Appointments         | ων Αρροιπαπειτα          | ·                                           |
| Resources            | Upcoming Past            | No Upcoming Appointments Yet!               |
| 🖈 Messages           | No upcoming appointments | Appointment Invites                         |
| 🛕 Holds •            |                          | · · · · · · · · · · · · · · · · · · ·       |
| Class Schedule       |                          | · · ·                                       |
| 😪 My Major           | Scheoue an Appointment   | No Appointment Invitations You              |
| Settings             |                          | Schedule or Drop In for an Appointment      |

4. Next, the New Appointment page opens.

| ANAVACATE                                                                                                    | Disease                     |                           | (The second second seco | < New Appointment                      |
|----------------------------------------------------------------------------------------------------|-----------------------------|---------------------------|----------------------------------------------------------------------------------------------------|----------------------------------------|
|                                                                                                    | ine Hanner                  |                           | (a) [rudory]                                                                                                    | What can we help you find?             |
| Home     Home     Hom | < Go Back   Dashbeard       |                           |                                                                                                    | Choose the type of support you need. * |
| To-Dos and Events                                                                                                    |                             |                           |                                                                                                    |                                        |
| S Appointments                                                                                                    | New Appointment             |                           |                                                                                                    | Service *                              |
| 📑 Reports 🖾🖾                                                                                                    | What can we help you find?  | Other Appointment Options |                                                                                                    |                                        |
| IIA Study Buddles                                                                                                    |                             |                           |                                                                                                    | Pick a Date ①                          |
| Resources                                                                                                    | Appointment Care Unit 🚊     | Drag in terms             |                                                                                                    | Monday, January 4th 2021               |
| -gg Messages                                                                                                    |                             | Request another time      |                                                                                                    | Find Available Time                    |
| 🔥 Holds                                                                                                    | Appointment Service ±       | Meet Your Guidene Team    |                                                                                                    |                                        |
| Class Schedule                                                                                                    | <u>8</u>                    |                           |                                                                                                    | Other Appointment Options              |
| 😫 My Major                                                                                                    | Pick a Date ①               |                           |                                                                                                    | View Drop-In Times                     |
| <ul> <li>Settings</li> </ul>                                                                                                    | Thursday, December Ind 2020 |                           |                                                                                                    | Request Appointment Time               |
|                                                                                                    | Find Available Time         |                           |                                                                                                    | Meet Your Success Team                 |
|                                                                                                    |                             |                           |                                                                                                    |                                        |
|                                                                                                    |                             |                           |                                                                                                    | •                                      |

- 5. Select **Testing** for Appointment Care Unit.
- Select a Service (reason for appointment). Some services will require you to provide a COURSE before moving forward. If you are taking an exam for a course, please provide your course information (Course Name & Section#). In Comment Section: Add Test Name and Instructor's name.

**In-Person Services**: Accuplacer ESL, VPT, Make-up Test, MTE 2<sup>nd</sup> Attempt, TEAS, CLEP, Testing with Accommodations (Email IAP), and NAS 2 Test Out. If you need to schedule an in-person exam for an online course and it's not a make-up test, click here: <u>https://apps.jtcc.edu/TestingServicesStudent/</u>

**Virtual Testing Services:** Remote exam via Zoom, Make-up Test via Zoom, MTE 2<sup>nd</sup> Attempt via Zoom, TEAS via Proctorio, and Testing with Accommodations via Zoom (Email IAP) and Accuplacer ESL via zoom. **NAS 2 Test Out** – case-by-case during semester and offered virtually in between semesters. **ITE 115 Test Out** – Offered through Canvas Course. Can be taken in-person if needed.

Once the Care Unit and Service are chosen, the student chooses a date and clicks Find Available Time. The next page appears.

|        |        |          |        |        |           |            |                                                                                                    | All         | Filte          | ers         |        |        |         | Start ( |
|--------|--------|----------|--------|--------|-----------|------------|----------------------------------------------------------------------------------------------------|-------------|----------------|-------------|--------|--------|---------|---------|
|        |        |          |        |        |           |            |                                                                                                    | Cho<br>like | ose the        | type (      | of app | ointm  | ent y   | su woul |
|        |        |          |        |        |           |            |                                                                                                    | •           | Advising       | 3           |        |        |         |         |
|        |        |          |        |        |           |            |                                                                                                    | Sup         | port Se        | rvice       |        |        |         |         |
| Ve     | w A    | \pp      | oin    | tme    | ent       |            |                                                                                                    | •           | Choosin        | g Major     |        |        |         |         |
|        | -      |          |        |        |           |            | Brown Brownster                                                                                                 | Pick        | a Date         | ) (D<br>Nov | ember  | r 2020 |         | >       |
| hoo    | se the | type     | of app | pointm | ient y    | start over | 3   orations                                                                                                    | Su          | in Mon         | Tue         | Wed    | Thu    | Fri     | Sat     |
| • A    | dvisin | 2        |        |        |           |            | < Tag Nav 3rd >                                                                                                 | 1           | 2              | 3<br>10     | 4      | 5      | 9<br>13 | 7       |
| upp    | ort Se | rvice    |        |        |           |            | Academic Success Center                                                                                         | 1           | 5 16           | 17          | 18     | 19     | 20      | 21      |
| lick   | a Date | g things |        |        |           |            | Bis 45 44. 23 45 SPepte                                                                                         | 2           | 2 23           | 24          | 25     | 26     | 27      | 28      |
| <      | 3      | Nov      | embe   | 2020   | į         | >          | (18-130 PM) (18-140 PM) (18-250 PM) (18-211 PM) (28-220 PM) (211-241 PM) (235-300 PM) (241-311 PM) (335-300 PM) | 2           | 1 30           |             |        |        |         |         |
| Sun    | Mor    | Tue      | Wed    | Thu    | <b>F6</b> | Sat        | (111-24/PM) (228-428/PM) (245-423/PM) (427-428/PM) (425-445/PM) (428-528/PM)                                    |             |                |             |        |        |         |         |
| а.<br> | 2      | :        | :      |        | •         | Z.,        | Boetos v                                                                                                    | Staff       |                |             |        |        |         |         |
| 8      | 9.     | 10       | 11     | 12.    | 13        | 14         |                                                                                                    | Searc       | h by nan       | ne          |        |        |         |         |
| 15     | 16     | 17       | 18     | 19     | 10        | 21         | Central Advising Building<br>Drop-in Times Available                                                            | When        | re?            |             |        |        |         |         |
| 22     | 23     | 24       | 25     | 26     | 27        | 28         | 00000                                                                                                    | Searc       | h by nan       | ne          |        |        |         |         |
| 29     | 30     |          |        |        |           |            | JO KG VE RR                                                                                                    |             |                |             | _      |        | _       | _       |
|        |        |          |        |        |           |            | (100-200 PM) (200-300 PM) (300-400 PM) (400-500 PM) (500-600 PM)                                                | Cours       | se<br>t course |             |        |        |         |         |
| taff   | 8      |          |        |        |           |            | West Common Duffice                                                                                             |             | Contra a       |             |        |        |         |         |
| -      |        |          |        |        |           |            | west campus building                                                                                            |             |                |             |        |        |         |         |

- 7. Pick a Date and Find Available Time.
- 8. Choose from the three Locations: Chester Testing Center, Midlothian Testing Center, or Virtual Testing Center.
- 9. **Reserve** a time slot that works best for your schedule.
- 10. **Review Appointment Details and Confirm** your appointment information (this info will be emailed to you).

|                                                                                                    | 12:49                                                                                 |                                        |
|----------------------------------------------------------------------------------------------------|---------------------------------------------------------------------------------------|----------------------------------------|
|                                                                                                    | < Review D                                                                            | etail                                  |
| Review Appointment Details and Confirm                                                                                                    | Choose the type of suppor<br>Whitehurst Academic Advi                                 | rt you nee<br>sing                     |
| What type of appointment would you like to schedule?<br>Testing                                                                                              | Service<br>Auxiliary Remote & Make-up Tests                                           | ation                                  |
| Date<br>10/07/2021                                                                                                    | Time Date 01/04/2021                                                                  |                                        |
| Location<br>Cheater - Testing Center<br>Cheater Testing is located in Moyer 188A, open Mondey-Thursday: 8 a.m. – 8 p.m. Friday and Saturday: 8 a.m. – 5 p.m. | Time<br>300 PM - 330 PM                                                               |                                        |
| Would you like to share anything size?                                                                                                    | Whitehurst Online                                                                     |                                        |
| Addit your comments have                                                                                                    | Staff<br>Olivia Aborn (Your Testing                                                   | Coordina                               |
| ☑ Enuil Reminder Reminder will be sert to adrendy@poc.edu                                                                                                    | Details<br>We will be meeting online!<br>For Pre-Scheduled App                        | ointmer                                |
| Text Message Remtinder                                                                                                    | time of your appointment,<br>Navigate and on your hom                                 | please lo<br>epage, ch                 |
| Phone Number for Text Reminder                                                                                                    | "check-in" for our appointm<br>the notification and begin (<br>For Drop In Appointmer | ent. I will<br>our meetin<br>nts: Once |
| Schedule                                                                                                    | Schedul                                                                               | le :                                   |

11. Share anything else with the Testing Center fill out the text box. **Important:** In this <u>comment section</u>, you must provide your c**ourse** 

name, section#, test name, and instructor's name in order for us to process the request.

- **TEAS TESTERS:** Provide number of attempts for taking TEAS
- CLEP TESTERS: Provide What subject? Have you taken this exam before? When?
- 12. Select **Schedule** to finalize the appointment. *Check your appointment by clicking* **View Appointments**. You can cancel the appointment on *this page as well.*

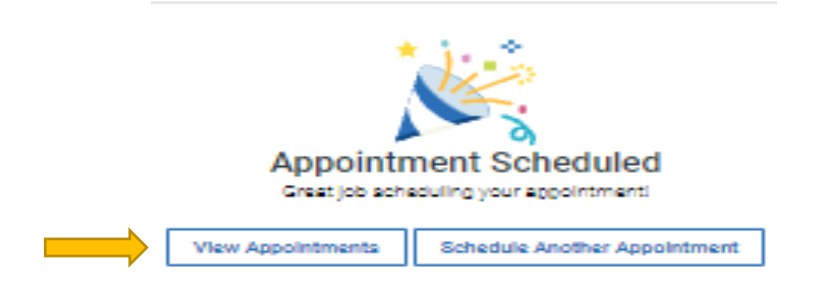

13. It's important to review the **appointment details** included in your confirmation to make sure there is nothing else to do to prepare for your exam.

#### **Please Note:**

EAB Navigate is not supported by Internet Explorer.

Appointments must be scheduled two days (48 hours) in advance. Note: Sundays and holidays excluded. Testing Center is closed on Sunday. Please notify the Testing Center at least 24 hours if you will need to reschedule or cancel an appointment. Students are allowed 3 no shows.

Contact testing with any questions at <u>testing@jtcc.edu</u>.